## การเข้าใช้งาน gmail วิทยาลัยเกษตรและเทคโนโลยีสตูล สำหรับนักเรียน นักศึกษา

## @satunatc.ac.th

1. เข้าหน้า login ของเว็บไซต์ <u>www.gmail.com</u>

|                                  | Sign ir             | r                      |
|----------------------------------|---------------------|------------------------|
|                                  |                     |                        |
|                                  | to continue to      | Gmail                  |
| Email or phone                   |                     |                        |
| 1                                |                     |                        |
| Forgot email?                    |                     |                        |
| Not your compu<br>in. Learn more | iter? Use a private | browsing window to sig |
| Create accoun                    | t                   | Next                   |

2. กรอก email โดยใช้ รหัสนักเรียน@satunatc.ac.th

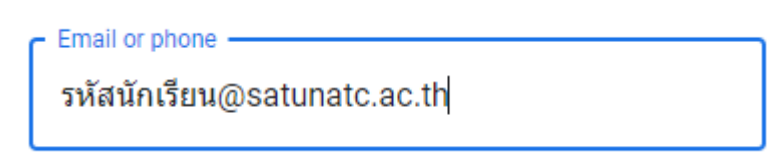

ตัวอย่างเช่น 66302040199@satunatc.ac.th

กรอกรหัสผ่าน โดยใช้ เลขประจำตัวประชาชน

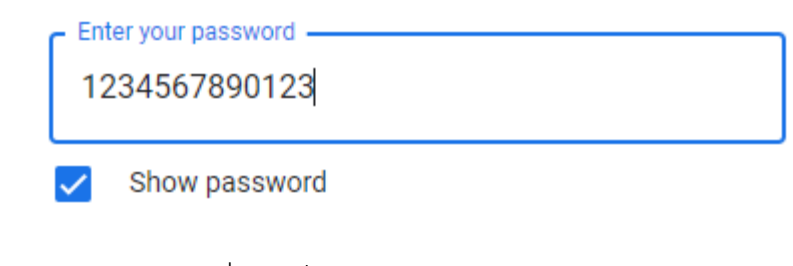

เช่นเลขประชาชน <mark>1234567890123</mark>

\* หากไม่สามารถเข้าใช้งานได้ให้ติดต่อ ครูสิทธิชัย ฤทธิเดช แผนกคอมพิวเตอร์ธุรกิจ